## Anmeldung

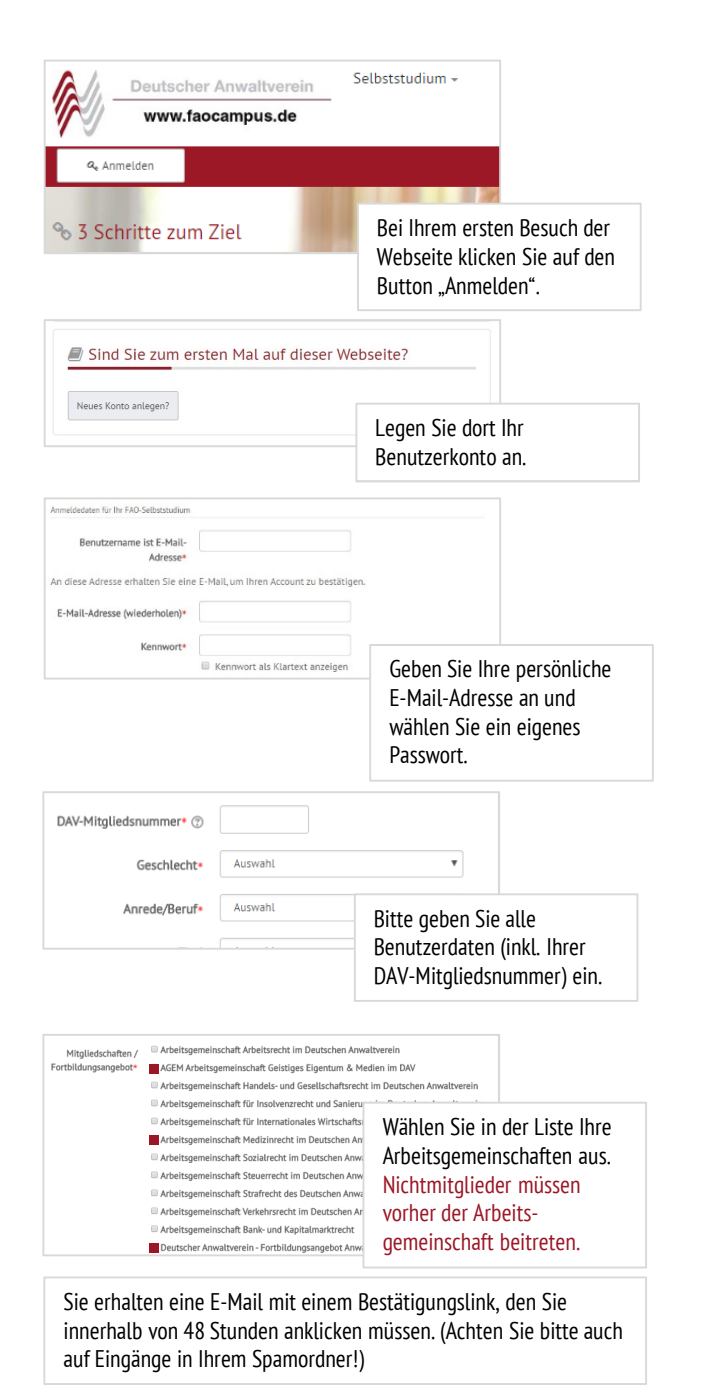

## Lesen • Lernerfolgskontrolle

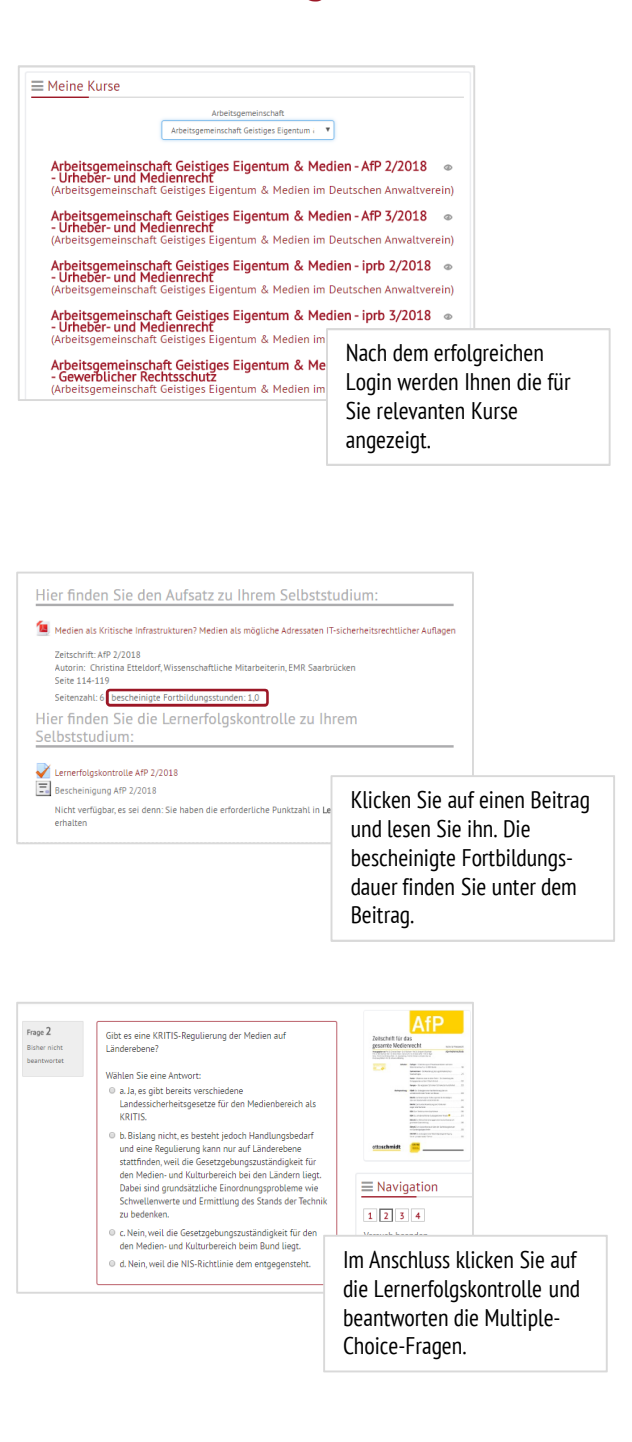

## Lernerfolgskontrolle • Nachweis

|                                                                                                    | ammenfassung der Versuche Sobald Sie alle Frager<br>beantwortet haben, k                                                                                                    |                                                      |
|----------------------------------------------------------------------------------------------------|----------------------------------------------------------------------------------------------------|------------------------------------------------------|
| Frage                                                                                                    | Status                                                                                                    | Sie die Lernerfolgskontrolle                         |
| 1                                                                                                    | Antwort gespeichert                                                                                                    | abschligton Sollton Sig die                          |
| 2                                                                                                    | Antwort gespeichert                                                                                                    | abschließen. Sollien Sie die                         |
| 3                                                                                                    | Antwort gespeichert                                                                                                    | Lernerfolgskontrolle                                 |
| 4                                                                                                    | Antwort gespeichert                                                                                                    | zwischendurch abbrechen<br>müssen können Sie diese z |
|                                                                                                    | Zurück zum Versuch                                                                                                    | einem späteren Zeitpunkt                             |
|                                                                                                    | Lernerfolgskontrolle abschließen                                                                                                    |                                                      |
|                                                                                                    |                                                                                                    |                                                      |
| Begonnen am                                                                                                    | Dienstag, 17. Juli 2018, 10:12<br>Recordet                                                                                                    |                                                      |
| Beendet am                                                                                                    | Dienstag, 17. Juli 2018, 11:13                                                                                                    |                                                      |
| Verbrauchte Zeit                                                                                                    | 1 Stunde 1 Minute                                                                                                    |                                                      |
| Bewertung                                                                                                    | 4,00 von 4,00 (100%)                                                                                                    |                                                      |
| Feedback                                                                                                    | Bescheinigung AfP - 2/2018                                                                                                    |                                                      |
|                                                                                                    |                                                                                                    | Wenn Sie die                                         |
|                                                                                                    | Sie naben die Lernenolgskontrolle end                                                                                                    | Lernerfolgskontrolle                                 |
|                                                                                                    |                                                                                                    | hestanden haben können                               |
|                                                                                                    |                                                                                                    | Sie sich bierzu die                                  |
|                                                                                                    |                                                                                                    | Sie sich hierzu die                                  |
|                                                                                                    |                                                                                                    | Bescheinigung ausdrucken.                            |
|                                                                                                    |                                                                                                    |                                                      |
|                                                                                                    |                                                                                                    | Ansonsten können Sie noch                            |
|                                                                                                    |                                                                                                    | Ansonsten können Sie noch<br>einmal beginnen.        |
|                                                                                                    |                                                                                                    | Ansonsten können Sie noch einmal beginnen.           |
|                                                                                                    | AfP                                                                                                    | Ansonsten können Sie noch<br>einmal beginnen.        |
| Rechtsanwalt                                                                                                    | AfP                                                                                                    | Ansonsten können Sie noch<br>einmal beginnen.        |
| Rechtsanwalt<br>10435 Berlin                                                                                                    | AfP                                                                                                    | Ansonsten können Sie noch<br>einmal beginnen.        |
| Rechtsanwalt<br>10435 Berlin                                                                                                    | AfP                                                                                                    | Ansonsten können Sie noch<br>einmal beginnen.        |
| Rechtsanwalt<br>10435 Berlin                                                                                                    | Af P<br>Bescheinigung                                                                                                    | Ansonsten können Sie noch<br>einmal beginnen.        |
| Rechtsanwalt<br>10435 Berlin<br>Sehr geehrter<br>hierrei bescheidens 10                                                                                                    | AfP<br>Bescheinigung                                                                                                    | Ansonsten können Sie noch<br>einmal beginnen.        |
| Rechtsanwalt<br>10435 Berlin<br>Sehr geehrter<br>Niemst bescheinigen wir H                                                                                                    | AfP<br>Bescheinigung                                                                                                    | Ansonsten können Sie noch<br>einmal beginnen.        |
| Rechtsanwalt<br>10435 Berlin<br>Sehr geehnter<br>hiermit bescheinigen wir ih<br>Miederecht absolviert ha                                                                                                    | AfP<br>Bescheinigung<br>nen, dass Sie de Lemerfolgskontrolle AP 27<br>een. Hierzu waren die folgenden Publikatione                                                                                                    | Ansonsten können Sie noch<br>einmal beginnen.        |
| Rechtsanwalt<br>10435 Berlin<br>Sehr geehnter<br>hiermit bescheinigen wir ih<br>Mediernecht absolviert ha<br>AIP 2016, Heft 2:                                                                                                    | AfP<br>Bescheinigung<br>nen, dass Sie de Lemerfolgskontrolle A/P 22<br>ben. Hiezu waren die folgenden Publikationer                                                                                                    | Ansonsten können Sie noch<br>einmal beginnen.        |
| Rechtsamwalt<br>10435 Berlin<br>Sehr geehnter<br>hiermit bescheinigen wir It<br>Medienrecht absolviert ha<br>AIP 2018, Heft 2:                                                                                                    | AfP<br>Bescheinigung<br>men, dass Sie die Lemerfolgskontrolle AIP 27<br>ben. Hierzu waren die tolgenden Publikatione                                                                                                    | Ansonsten können Sie noch<br>einmal beginnen.        |
| Rechtsanwalt<br>10435 Berlin<br>Sehr geehnser<br>hiemit bescheinigen wir ih<br>Medienrecht absolviert ha<br>AIP 2018, Hett 2:<br>Beitrag:                                                                                                    | AfP<br>Bescheinigung<br>nen, dass Sie de Lemerfolgskontrolle AIP 27<br>ben. Hierzu waren die tolgenden Publikationer                                                                                                    | Ansonsten können Sie noch<br>einmal beginnen.        |
| Rechtsanwalt<br>10435 Berlin<br>Sehr geehrter<br>Iniemit bescheidigen wir Medernecht absolviert ha<br>AIP 2018, Heft 2:<br>Beitrag:<br>Meden als Kritische Infranz<br>Meden als Kritische Infranz<br>Meden als Mittliche Ereiden                                                                                                    | AfP<br>Bescheinigung<br>nen, dass Sie de Lemerfolgskontolie AIP 22<br>ben. Hierzu waren die folgenden Publikationet<br>stakturen ?                                                                                                    | Ansonsten können Sie noch<br>einmal beginnen.        |
| Rechtsanwalt<br>10435 Berlin<br>Sohr geehrter<br>Mediomate kritische infran<br>AIP 2018, Hett 2:<br>Betrag:<br>Mediomate Kritische Infran<br>Betrag:<br>Mediomate Kritische Infranz<br>Betrag:<br>Mediomate Kritische Infranz                                                                                                    | Constant of the second second se | Ansonsten können Sie noch<br>einmal beginnen.        |
| Rechtsanwalt<br>10435 Berlin<br>Sehr geehrter<br>hiermit bescheinigen wie /t<br>Medierne alt seischeinigen wie /t<br>Medierne alt kritische Infranz<br>Beitrag:<br>Medien als Kritische Infranz<br>Jester 2. Jester 2. Jeste | <b>Bescheinigung</b><br>nen, dass Sie die Lemerfolgskontolie AIP 27<br>Een. Hiezu waren die folgenden Publikationer<br>Hiezu waren die folgenden Publikationer<br>stukturen?<br>sasten IT-sicherheitzrechtlicher Auflagen<br>Wiesenschaftliche Maarbeterin, EMR Saarb                                                                                                    | Ansonsten können Sie noch<br>einmal beginnen.        |
| Rechtsanwalt<br>10435 Berlin<br>Sehr geehnter<br>hiermit bescheinigen wir It<br>Medienrecht absolviert ha<br>AIP 2018, Hett 2:<br>Beitrag:<br>Medien als Nitlache Mata<br>Autoric Christina Etteldor<br>Seite 114-119                                                                                                    | LATP<br>Bescheinigung<br>nee, data Sie die Lemerlogiskontolie AIP 27<br>cer. Hierzu waren die folgenden Publikationer<br>Hierzu waren die folgenden Publikationer<br>stakkuren?                                                                                                    | Ansonsten können Sie noch<br>einmal beginnen.        |
| Rechtsanwalt<br>10435 Berlin<br>Sehr geehrter<br>Hiermit bescheinigen wir II<br>Medion als knitsche infra<br>Medion als Knitsche infra<br>Medion als Knitsche infra<br>Autorin: Christina Ebeldori<br>Gele 114-119                                                                                                    | <b>Descheinigung</b><br><b>Bescheinigung</b><br>nen, daas Sie de Lamerloigekontoide AIP 2.0<br>ben. Hiezu waren die folgenden Publikationer<br>strukturen?<br>saalen IT-schenheitsrechtlicher Auflagen<br>.Wissenschaftliche Maarbelerin. EMR Saarb                                                                                                    | Ansonsten können Sie noch<br>einmal beginnen.        |
| Rechtsanwalt<br>10435 Berlin<br>Sehr geehner<br>Inemit bescheren<br>Medienrecht absolviert ha<br>AIP 2016, Heft 2:<br>Beitrag:<br>Medien als Kritische Infran<br>Medien als mögliche Adre<br>Aubric: Christian Entelori<br>Seite 114-119                                                                                                    | <b>Bescheinigung</b> nen, dass Sie de Lamerfolgskontrolle AIP 27 ben. Hierzu waren die folgenden Publikationer strukturen ? satien IT-sicherheitsrechtlicher Auflagen Wissenischaftliche Matrbeterin, EMR Saudt                                                                                                    | Ansonsten können Sie noch<br>einmal beginnen.        |
| Rechtsanwalt<br>10435 Berlin<br>Sehr geehnter<br>Insernib bascheitigen wir ih<br>Medienrecht absolviert hat<br>AIP 2018, Heft 2:<br>Beitrag:<br>Medien als engliche Ache<br>Aubric: Christian Ebedor<br>Sete 114-119                                                                                                    | AfP<br>Bescheinigung<br>men, dass Sie de Lemeriogskontolie AIP 22<br>ben. Hierzu waren die folgenden Publikationer<br>strukturen ?<br>saaten IT-sicherheitsrechtlicher Auflagen<br>. Wiesenschaftliche Mitarbeterin, EMR Saarb                                                                                                    | Ansonsten können Sie noch<br>einmal beginnen.        |